## Acceptances

## Allows you to accept in the races that you have nominated

| Step | Action                                                                                                    |
|------|----------------------------------------------------------------------------------------------------|
| 1    | Click on <b>Stable Assist</b> from the main navigation panel then click <b>Lodge</b><br>Acceptances                                                                                                    |
| 2    | Click on the appropriate meeting. Alternatively, if the meeting is more than seven days ahead enter the meeting date and click on <b>Display</b>                                                                                                    |
| 3    | For each Horse you would like to accept for, tick the <b>Accept box</b> and enter the Jockey if you have one. Add any applicable comments in the comments box (e.g. spare stall). Click on <b>Save</b> to lodge your Acceptance(s).                                                                                                    |
| 4    | You will be taken to the Confirmation of Stable Assist Transactions screen.<br>Carefully check the confirmation report to ensure that all acceptances have<br>been processed correctly.<br>The confirmation Report should be kept until the meeting has passed if<br>verification is required. An automatic email of the confirmation will be sent<br>to your nominated email address; alternatively you can print out the<br>confirmation report by clicking on <b>Print Confirmation</b> |

Under the Australian Rules of Racing you must have submitted your final Acceptance by the official Acceptance Closing Time. Therefore please ensure you have sufficient time to complete this transaction.

This StableAssist Session provides you with **10 Minutes** to complete your acceptance for each meeting. Should you exceed this time limit you will need to start the process again.

Do not click the BACK BUTTON whilst lodging a transaction

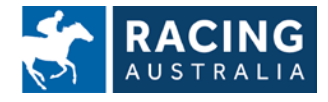

Page **16** of **23**